## **Design Change Notification**

*Date:* August 2, 2021

Document #: DCN-138 - Controller Change from Red Lion to Watlow

- *Subject:* All models of Thermablock<sup>TM</sup> Electric Vaporizer will change from a Red Lion temperature controller to a Watlow temperature controller
- **Background:** Chart Inc. is migrating all Thermablock vaporizers to use Watlow temperature controllers in place of Red Lion temperature controllers on all Thermablock electric vaporizers. The Watlow temperature controllers add a Bluetooth<sup>®</sup> connection feature to adjust settings more easily. This change also serves to standardize temp controllers across all models of Thermablock.

Products Affected: All Thermablock Model Electric Vaporizers

**Description:** No change or adjustment is needed in the field for units with either controller model. Reference the Thermablock User Manual for the default parameters for each controller model. When replacing a controller for service, controllers should be replaced with their original respective models. Watlow models PM6C2EJ-BLCJDAA and PM6C2EJ-BLCJPWP are interchangeable.

Thermablock Combo (TBC) models are all built using Watlow controllers. There are no TBC models equipped with Red Lion controllers. For the remaining Thermablock models (TBV, TBP, and TBT), Watlow controllers will be implemented across these various models of Thermablock on a rolling basis over the coming months.

| Chart PN    | Description                     | Model Number       |
|-------------|---------------------------------|--------------------|
| P1-0002-052 | Red Lion Temperature Controller | PXU11A20           |
| P1-0002-053 | Watlow Temperature Controller   | PM6C2EJ-BLCJDAA    |
|             |                                 | or PM6C2EJ-BLCJPWP |

**Table 1. Thermablock Controller Models** 

The Bluetooth function of the Watlow controllers can be turned on or off by following the steps below:

Steps for Watlow model PM6C2EJ-BLCJDAA:

1. Enter the setup page by pressing and holding and until **SEE** appears in the lower display. (LoC will appear for PM Express)

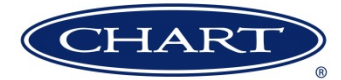

- 2. Press several times until **9161** appears in the upper display. (Skip this step for PM Express)
- 3. To enter the global menu press O. (Skip this step for PM Express)
- 5. Press to turn Bluetooth<sup>®</sup> to  $\mathbf{O} \cap \mathbf{O}$  or  $\mathbf{O} \in \mathbf{F}$ .
- 6. To exit the setup page press  $\bigcirc$  or  $\bigcirc$  twice.

Steps for Watlow model PM6C2EJ-BLCJPWP:

- 1. Enter the setup page by pressing **L**.
- 2. Press several times until **Setup** is selected and press to enter menu.
- 3. Press several times until **Global** is selected and press to enter menu.
- 4. Press several times until **Bluetooth** is selected and press **b** to enter menu.
- 5. Press a or to turn Bluetooth<sup>®</sup> to **On** or **Off**.
- 6. To exit the setup page press or four times.

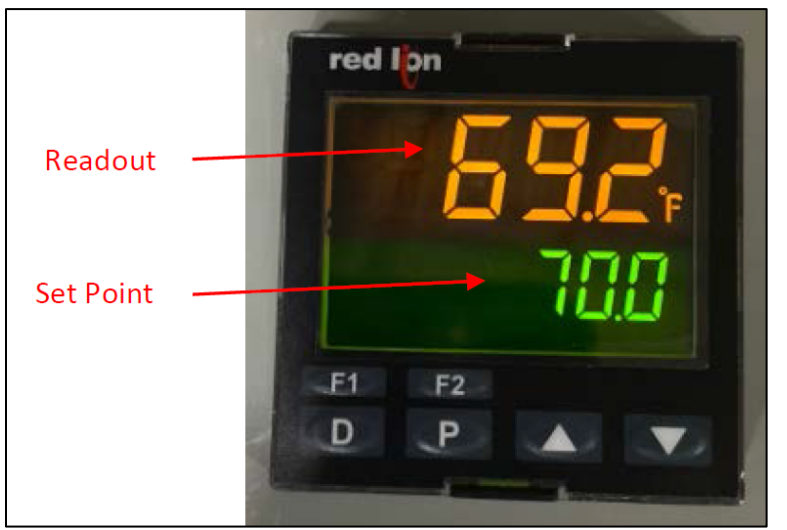

Figure 1. Red Lion Controller

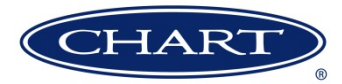

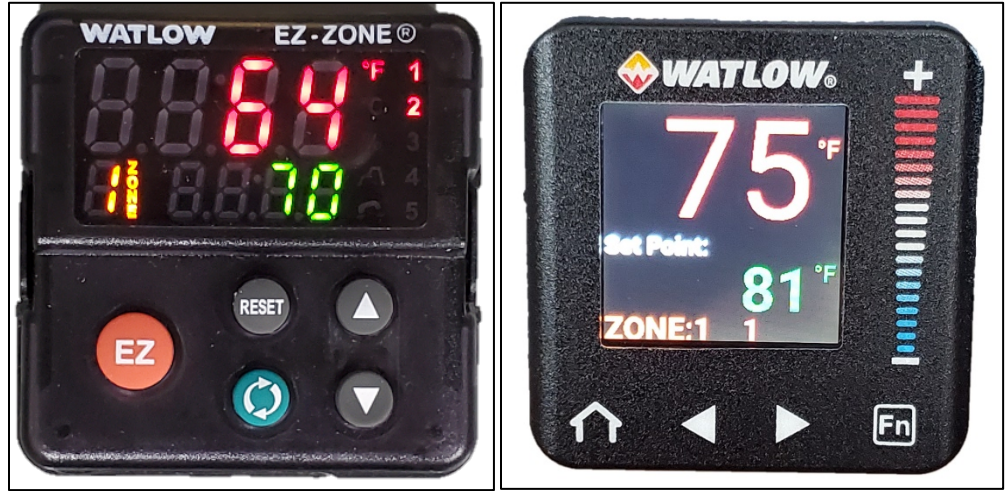

Figure 2. Watlow Controller Models: PM6C2EJ-BLEJDAA (left) or PM6C2EJ-BLCJDAA (right)

*Contact:* Chart continuously strives to meet customer expectations in a number of different areas. This design change notification (DCN) is distributed to customers in order to communicate design changes that are made to our standard products. If you have concerns or questions relative to this DCN, please contact your Chart customer service representative at (800) 400-4683. Thank you for depending on Chart to provide your company with high quality products and service.

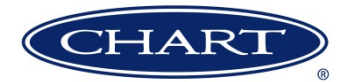